# SONY

## Руководство по запуску

## Xperia<sup>™</sup> Tablet Z SGP311/SGP312

Sony Mobile Communications AB SE-221 88 Lund, Sweden www.sonymobile.com

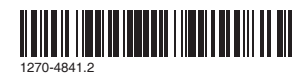

## Приветствие

#### Важная информация

Перед началом использования устройства прочтите Важную информацию, содержащуюся на устройстве или в коробке

#### Стойкость к воздействию воды и пыли

Ваше устройство обладает степенями защиты IP (защита от проникновения пыли и воды) IP5X, IPX5 и IPX7. Это значит, что устройство защищено от опадания пыли, а также от попадания воды при погружении на глубину от 0 до 100 см в течение 30 мин. Кроме того, он может противостоять воздействию струи воды низкого давления

Крышки порта micro USB и микро-SD-карты должны быть плотно закрыты, чтобы обеспечить соответствие устройства заявленному классу защиты IP.

Более подробную информацию о классах защиты IP и важные сведения об обеспечении стойкости устройства к воздействию влаги см. в «Руководстве по эксплуатации» вашего устройства и на веб-сайте поддержки Sony Mobile. www.sonymobile.com/support

## Детали устройства

Установка карты памяти

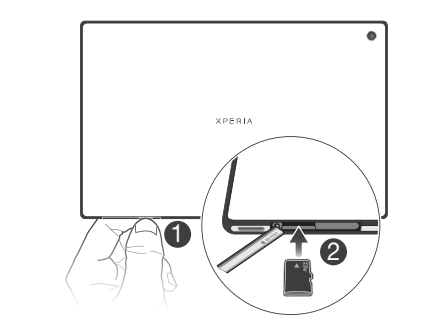

- Вставьте ноготь в зазор между крышкой гнезда карты памяти и нижней частью устройства, после чего снимите крышку гнезда карты памяти.
- 2 Поместите карту памяти в гнездо позолоченными контактами вниз и продвиньте ее полностью в гнездо до тех пор, пока не услышите звук закрытия.
- Присоедините крышку гнезда карты памяти.
- Карта памяти может не входить в комплект поставки.

### Обзор устройства

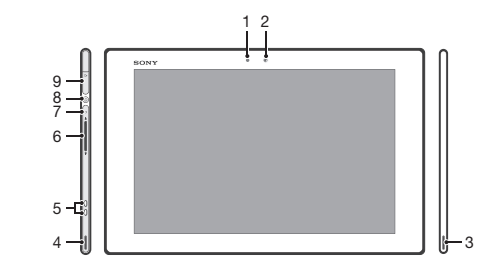

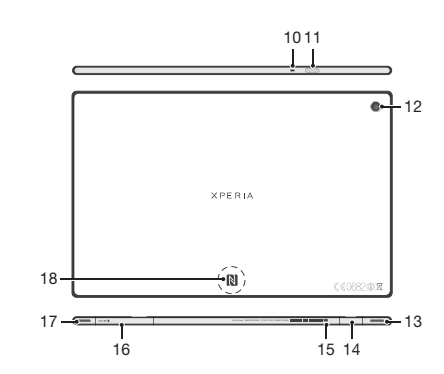

| Датчик освещенности     | 12. Основностью датчик                               |
|-------------------------|------------------------------------------------------|
| передняя камера         | 12. Основная камера                                  |
| Динамик А               | 13. Динамик В (то же, что 4)                         |
| Динамик В               | <ol> <li>Порт зарядного устройства/</li> </ol>       |
| Разъем зарядной станции | кабеля USB                                           |
| Клавиша регулировки     | 15. Отверстие для крепления                          |
| ОМКОСТИ                 | крышки порта зарядного                               |
| Индикатор уведомлений   | устройства                                           |
| Кнопка питания          | 16. Гнездо карты памяти                              |
| Разъем мини-гарнитуры   | 17. Динамик А (то же, что 3)                         |
| . Микрофон              | <ol> <li>Зона обнаружения NFC<sup>™</sup></li> </ol> |

#### Для достижения оптимального

функционирования используйте аксессуары из комплекта поставки устройства или совместимые с ним

#### Включение устройства

Включение устройства

Перед первым включением устройства убедитесь, что заряда аккумулятора хватит не менее чем на 30 минут работы.

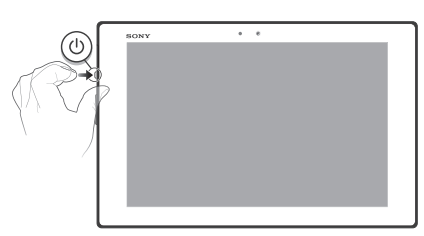

- 1 Нажмите и удерживайте клавишу питания (1), пока
- индикатор уведомлений не мигнет один раз Дождитесь окончания запуска устройства.

#### Активация экрана

Включение экрана

- Нажмите и сразу отпустите клавишу питания ().
   Если включен режим «Пробуждение касанием», дважды коснитесь экрана.
- Чтобы включить режим «Пробуждение касанием», перейдите на начальный экран, а потом коснитесь •••• > Настройки > Дисплей > Выход из режима сна.

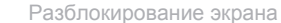

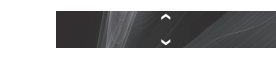

## • Перетащите 🦰 вверх или 🔽 вниз

#### Основные параметры

При первом запуске устройства запускается руководство по настройке, которое поясняет базовые функции устройства и помогает ввести необходимые параметры. Кроме того, впоследствии мастер настройки может быть запущен в любой момент

Получение доступа к мастеру настройки

На Начальный экран коснитесь

2 Коснитесь Настройки > Руководство по настройке.

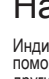

Ö

экран.

◆

## В поисках пути

#### Использование клавиш

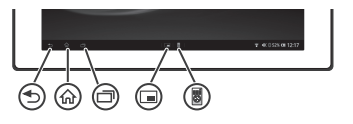

Назал

- Служит для возврата к предыдущему экрану.
- Закрывает экранную клавиатуру, диалоговое окно, меню функций или панель уведомлений.

Домой • Перейдите на Начальный экран.

#### 3адание

Коснитесь, чтобы открыть окно с последними использовавшимися приложениями

Меню запуска Small Apps

Коснитесь, чтобы открыть список всех приложений в Small Apps.

Ярлык Small Apps

- Коснитесь, чтобы запустить предварительно выбранное небольшое приложение
- Для любого небольшого приложения можно создать ярлык. Для этого коснитесь и удерживайте значок небольшого приложения в меню запуска Small Apps.

#### Начальный экран

Индивидуальная настройка Начальный экран осуществляется с помощью виджетов, ярлыков, папок, тем, фоновых рисунков и других объектов. Также можно добавлять дополнительные расширения

Содержимое можно просматривать через другие расширения начального экрана, пролистывая влево или вправо. Индикатор

-- Объекты панели, расположенной в верхней части экрана, обеспечивают быстрый доступ к соответствующим функциям

Переход к главному экрану • Нажмите 🏠.

Навигация по главному экрану Пролистайте экран вправо или влево.

Добавление виджета на главный экран 1 Коснитесь пустой зоны и удерживайте ее на Начальный экран, затем коснитесь Виджеты. Найдите и коснитесь виджета, который следует добавить на

#### Экран приложений

Экран приложений, открываемый вами из Начальный экран, содержит приложения, предустановленные на вашем устройстве, и загруженные вами приложения.

Размер экрана приложений превышает ширину стандартного экрана, поэтому для просмотра всего его содержимого используется прокрутка влево или вправо.

Открытие экрана приложений

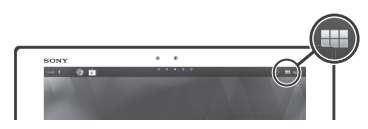

• Находясь на Начальный экран, коснитесь

#### Состояния и уведомления

В строке состояния в правом нижнем углу экрана отображается информация о текущем состоянии устройства. Например, здесь выводятся уведомления о новых сообщениях и записях календаря

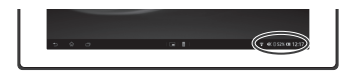

Открытие панели уведомлений Коснитесь строки состояния.

## Настройка устройства

#### Меню параметров

Меню настройки параметров позволяет просматривать и изменять параметры устройства.

- оступ к параметрам устройства
- На Начальный экран коснитесь
- Найдите и коснитесь Настройки.
- 🖕 Доступ к настройкам устройства также можно получить с начального экрана, коснувшись строки состояния, а затем коснувшись 2 > 2.

#### Подключение к беспроводным сетям

Использование Wi-Fi® позволяет иметь беспроводный доступ к Интернет с устройства. Таким образом можно просматривать Интернет-страницы и иметь доступ к недорогим вызовам и передаче данных. Кроме того, медиафайлами можно обмениваться по той же сети Wi-Fi®, к которой подключены другие устройства DLNA Certified™, например телевизоры, обычные и планшетные компьютеры

Если в вашей компании или организации имеется виртуальная частная сеть (VPN), устройство может быть подключено к этой сети. VPN может использоваться для получения доступа к внутренним сетям и другим внутренним сервисам компании.

BUTIOUQUIA Wi-Fi®

- На Начальный экран коснитесь
- Найдите и коснитесь Настройки.
- Чтобы включить функцию Wi-Fi®, перетащите ползунок рядом со значком Wi-Fi® вправо.
- Перед включением функции Wi-Fi® может пройти несколько секунд.
- Подключение к сети Wi-Fi®
- На Начальный экран коснитесь
- Найдите и коснитесь Настройки.
- Убедитесь, что функция включена Wi-Fi® . Коснитесь Wi-Fi
- На экране отображаются доступные сети Wi-Fi®. Доступные сети могут быть открытыми или защищенными. Открытые сети могут быть определены по значку 🛜, а защищенные — по значку расположенному рядом с именем сети Wi-Fi® Коснитесь сети Wi-Fi®, чтобы подключиться к ней. При попытке
- подключения к защищенной сети будет предложено ввести пароль. После подключения в строке состояния появится значок
- Имя сети Wi-Fi® может быть указано как SSID, ESSID или Access Point.

#### Учетная запись Google™

С учетной записью Google™ можно Gmail™ передавать электронные сообщения, использовать службу Google Talk™ для общения с друзьями в чате и Google Play™ для загрузки припожений

- Настройка аккаунта Google™ в устройстве 1 На Начальный экран коснитесь 2 Найите и коснитесь Настройки > Добавить учетную акадите и коснитесь Настройки > Добавить учетную запись > Google.
- Следуйте указаниям мастера регистрации, чтобы создать учетную запись Google™, или выполните вход, если у вас уже есть учетная запись.
- ∴ Кроме того, вход в уже существующую учетную запись или создание новой учетной записи Google™ возможны из мастера настройки при первом включении устройства. Или же вы можете подключиться к сети Интернет и создать учетную запись на www.google.com/accounts.

## Загрузка из Google Plav™

Maraзин Google Play™ предлагает загрузку любых видов приложений, в том числе бесплатных.

- Открытие Google Plav<sup>1</sup> На Начальный экран коснитесь ..... 2 Найдите и коснитесь Play Маркет
- агрузка бесплатного приложени
- В Google Play™ найдите нужный объект для загрузки, просмотрев категории приложений или воспользовавшись функцией поиска.
- Коснитесь объекта, чтобы просмотреть подробную информацию о нем, и следуйте инструкциям для выполнения установки.

#### Электронная почта

С помощью приложения электронной почты можно обрабатывать несколько учетных записей электронной почты одновременно, в том числе корпоративные учетные записи Microsoft Exchange Active Sync. Электронные письма, приходящие на адрес учетной записи Gmail™, можно просматривать на устройстве, используя приложение электронной почты или приложение Gmail™.

Настройка учетной записи электронной почты

- На Начальный экран коснитесь
- Найдите и коснитесь Электронная почта.
- Для завершения настройки следуйте инструкциям, которые отображаются на экране.
- 🖕 При использовании некоторых услуг электронной почты, может потребоваться обращение к поставщику услуг электронной почты для получения сведений о параметрах учетной записи электронной почты.

## Устранение неполадок

#### Мое устройство не реагирует на команды

#### Если ваше устройство зависло, или вы не можете перезапустить его обычным образом, эту операцию можно выполнить принудительно.

Принудительный перезапуск устройства

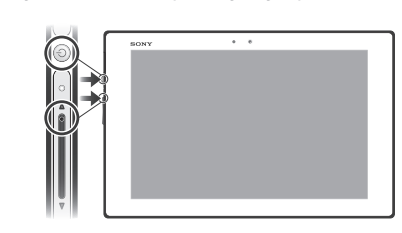

Нажмите и удерживайте в течение пяти секунд клавишу увеличения громкости и клавишу питания (1).

После того как индикатор уведомлений мигнет один раз, отпустите кнопки. Устройство автоматически перезапустится.

## Официальная информация

Просмотр знака СЕ

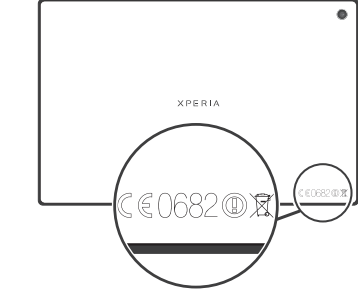

#### Sony SGP311/SGP312

взиматься дополнительная плата. Данное руковадство по установке публикуется компанией Sony Mobile Communications AB или местным филиалом компании бек кажи-либо обязательств. Компания Sony Mobile Communications AB оставляет за особи право без предвадительного уведольники вносить в данное руководство по установке изменения, связанные с озвершенствованием оборудования и поргамимото обеспечения, также при вызвлении олечаток и чегочностей. Все эти и именения будут внесены в новую редакцию руководства по установке. © 2013 Sony Mobile Communications AB. Все права защищены. Номер публикации: 1270-4841.2

помер пушкации. 12/0-4041.2 Данное устройство позволяет загружать, хранить и пересылать дополнительное содержимое, например мелодии сигнала вызова. Использование такого содержимого может быть ограничено или запрещено в силу законных прав третых сторон, включая (без исключения) ограничения, налагаемые действующим законодательством по защите авторских прав. Ответственность за использование дополнительного содержимого, загружаемого на Ответственность за использование дополнительного содержимого, запружаемого на устройства, и такие презадееуемого из устройства, целиком возапатеятся на владельца устройства (но не на компанию Sony). Перед началом икопльзования какого-либо дополнительного содержимого убедитсвь на наличии надляжавих лицензий пибо иных разрешений. Компания Sony не гарантврует точности, целостности или качества какого-либо дополнительного содержимого или побого другого содержимого оторонних поглащимов. Компания Sony не при каких обстоятельствах не несет никакий ответственности за незадлежащее исплозваемые дополнительного содержимого или другого содержимого незадлежащее исплозваемые дополнительного содержимого или другого содержимого сторонних поставшиков.

данное румоводство и дустановае может созывлеть на уступ и приложений, предоставлиение третмии сторонами. Использаемие таких программи у сулу может потребовать отдельной регистрации у третьей стороны и регламентироваться дополнительными усповиями. Что касется приложений, доступ к хоторым осуществляется через вес-дай сторонено изотовителя, предварительно ознакомстесь с усповиями использования и применимой политикой кондиденциальности таких веб-сайтос Компания Son у не гарантироет доступность и работоспособность веб-сайтов и услуг, предлагаемых сторонними поставщиками.

См. информацию, подтверждающую соответствие нормативным требованиям (например, знак СЕ) на задней панели устройства. Все наименования пролуктов и компаний, упомянутые в данном документе, являются сые наямиенования продукцов и компаниии, упоменутов в даннош документе, завлянися торговыми маралыми или заренистрированными торговыми маралами соответствующих ападельцев. Защищены все права, которые явно не порегоставлены данным документом. Все другие торговые мария являлисть собственно-кое соответствующих ападельцев.

Чтобы получить более подробную информацию, посетите www.sonvmobile.com. Все иллюстрации приведены в качестве примера и могут несколько отличаться от реального устройства.

регрологовски самональной поределенными правами на интеллектуальную собственность корпорации Microsoft. Запрещается использовать и распространять данную технологию вне изделия без соответствующей лицензии колопорации Microsoft.

мадения des dorieer insyduer indersam konicipation microsofic. Correterciste progrkra: Данный продукт заголовелем Sony Mobile Communications, Mobilvägen, SE-221 88 Lund, Sweden (Швеция), кли от ее имени. Запросы относительно соответствия продукта национальному законодательству отосливатся в адгорес Sony Mobile Quality Officer, Sony Mobile Communications AB, Mobilvägen, SE-221 88 Lund, Sweden (Швеция). По вопросам обслуживания или гарантии обращайтесь по контактным данным, приведенным в отдельных сервисных или гарантийных документах.

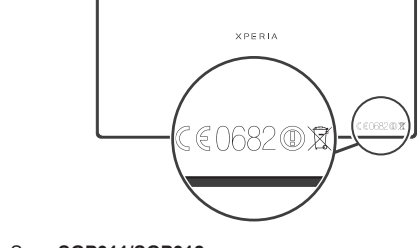

Матазин приложений Google Play<sup>™</sup> может быть недоступен в некоторых странах. Некоторые из услуг и функций, описанных в данном руководстве, поддерживаются не во всех странах/ регионах, не всеми сетями мисли поставщиками услуг. За доступ или использование может взиматься дополнительная плата.

Поронних поставщиков. Данное руководство по установке может ссылаться на услуги и приложения, предоставляемые

## Наша поддержка – Xperia<sup>™</sup> Care

# Y

#### Руководство по эксплуатации

Руководство по эксплуатации доступно на веб-сайте www.sonvmobile.com.

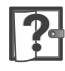

#### Поддержка от самого устройства

Получайте поддержку непосредственно из устройства с помощью приложения поддержки

Доступ к приложению поддержки Находясь в экране приложений, найдите и коснитесь 🔼 Найдите требуемый элемент поддержки и коснитесь его.

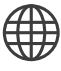

#### Поддержка пользователей в сети Интернет

Для получения поддержки и сведений о том. как добиться максимальной производительности устройства, посетите страницу www.sonvmobile.com.

### Служба поддержки клиентов

Служба поддержки клиентов — если все остальное не помогло. Обратитесь по соответствующему номеру службы поддержки, указанному на веб-сайте www.sonymobile.com, щелкнув ссылку Связаться с нами внизу страницы.

#### Дополнительная информация

Узнайте подробнее о том, как мы оказываем поддержку посредством Хрегіа™ Care, на сайте www.sonymobile.com/support.